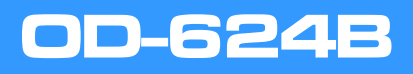

GUÍA DE REFERENCIA RÁPIDA

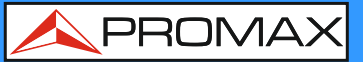

#### PANEL FRONTAL

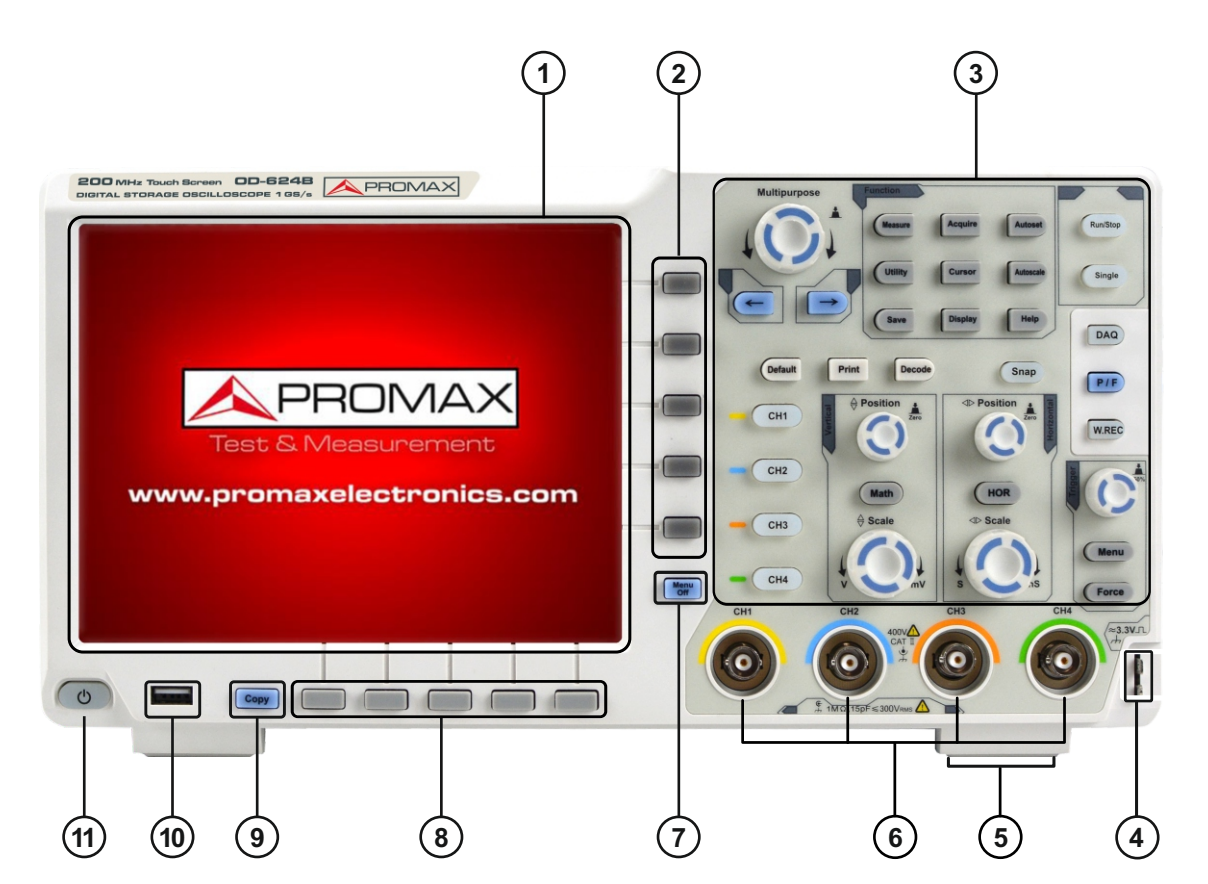

- (1) Pantalla LCD
- (2) Teclas de selección de elementos del menú
- (3) Área de Control (teclas y selectores)
- (4) Salida de Compensación de Sonda (salida de señal 5 V/1 kHz)
- 5 Pie reclinable
- (6) Entrada de Señal de 4 canales
- (7) Menú off (ocultación de menú)
- 8 Teclas de selección del menú inferior
- (9) Tecla "Copiar" al pulsar graba la forma de onda de cualquier interfaz
- (10) Puerto host USB para transferencia de datos
- (11) Tecla de Encendido / Apagado

1

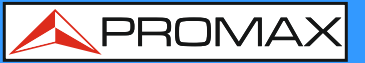

### **ÁREA DE CONTROL**

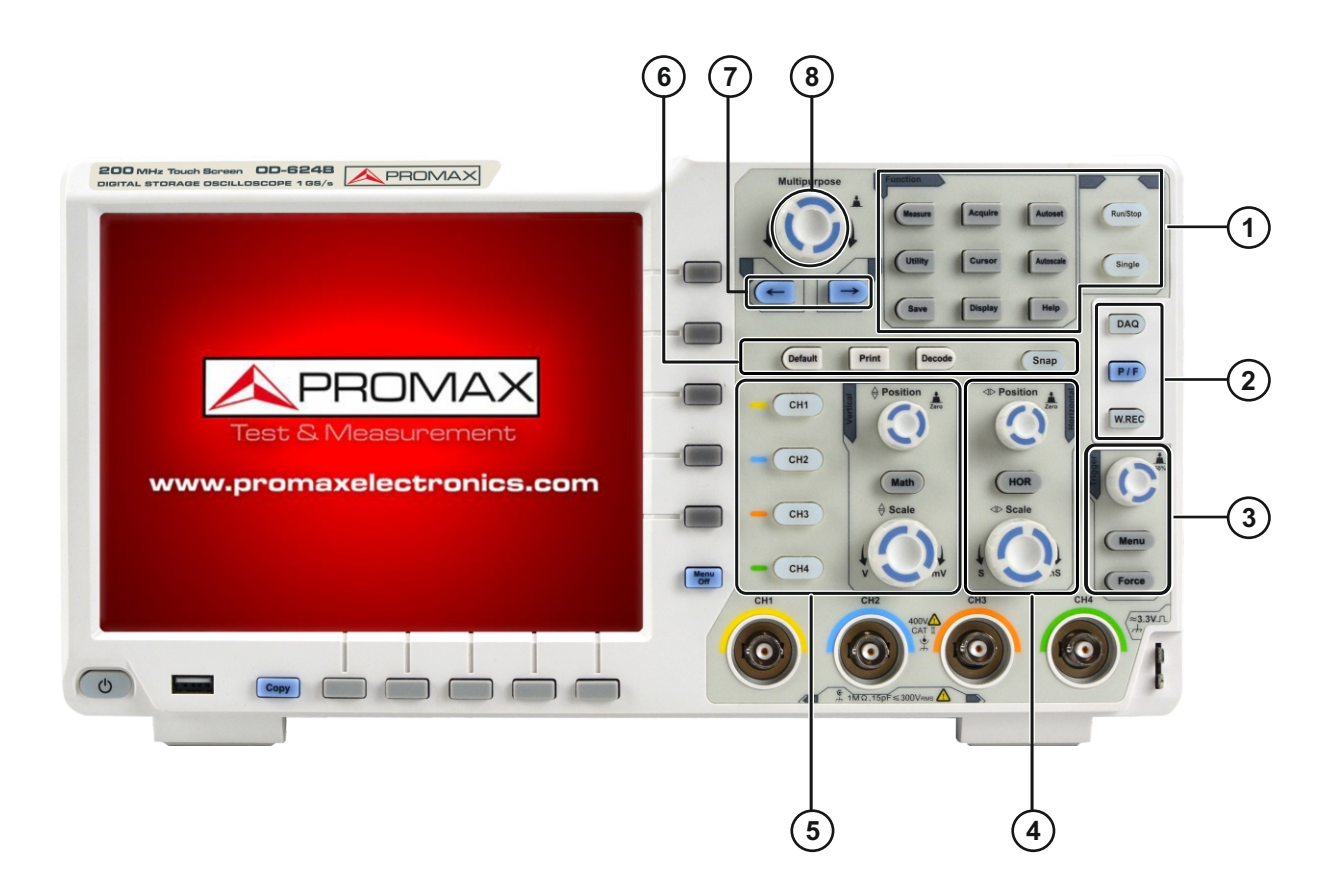

- (1) Área de teclas de funciones
- (2) Controles del generador deforma de onda
- (3) Control de Trigger (dos teclas y un selector)
- (4) Área de control horizontal con una tecla y dos selectores
- (5) Área de control Vertical con 5 teclas y dos selectores
- Default: Restablece valores predeterminados
  Print: Imprime la imagen de la pantalla
  Decode: Encender / Apagar Función de decodificador
  Snap: Tecla de acceso directo para instantáneas de medida
- (7) Teclas de dirección del cursor
- (8) Selector general (M)

## **OD-624B**

🙏 PROMAX

#### **INTERFAZ DE USUARIO**

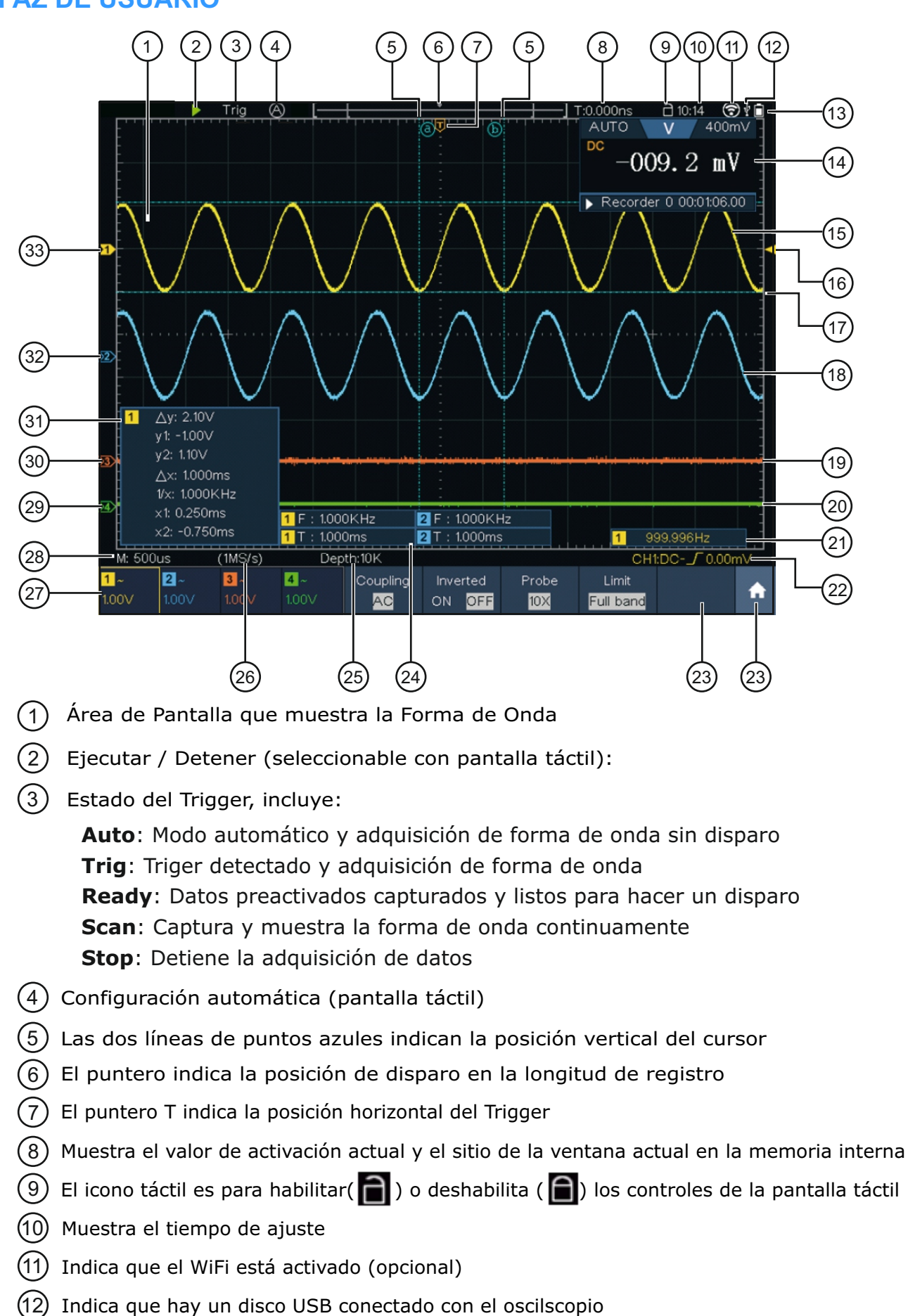

(13) Indica el estado de carga de la batería (opcional)

# **OD-624B**

GUÍA DE REFERENCIA RÁPIDA

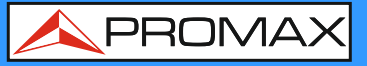

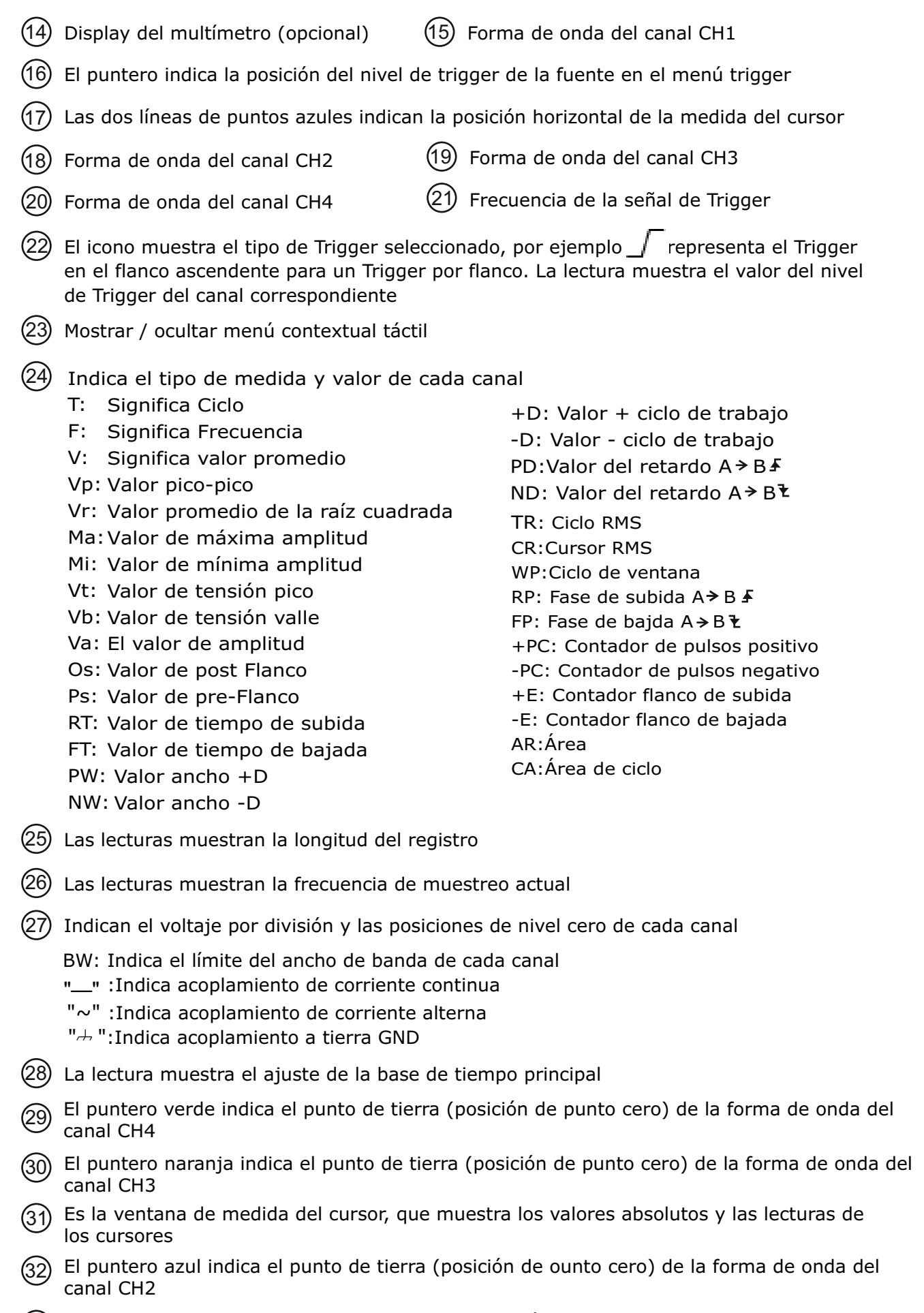

33 El puntero amarillo indica el punto de tierra (posición de punto cero) de la forma de onda del canal CH1

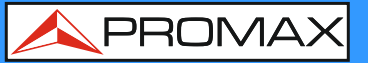

## **CONTROLES TÁCTILES**

#### Funcionamiento del menú mediante la pantalla táctil o las Teclas/Selector

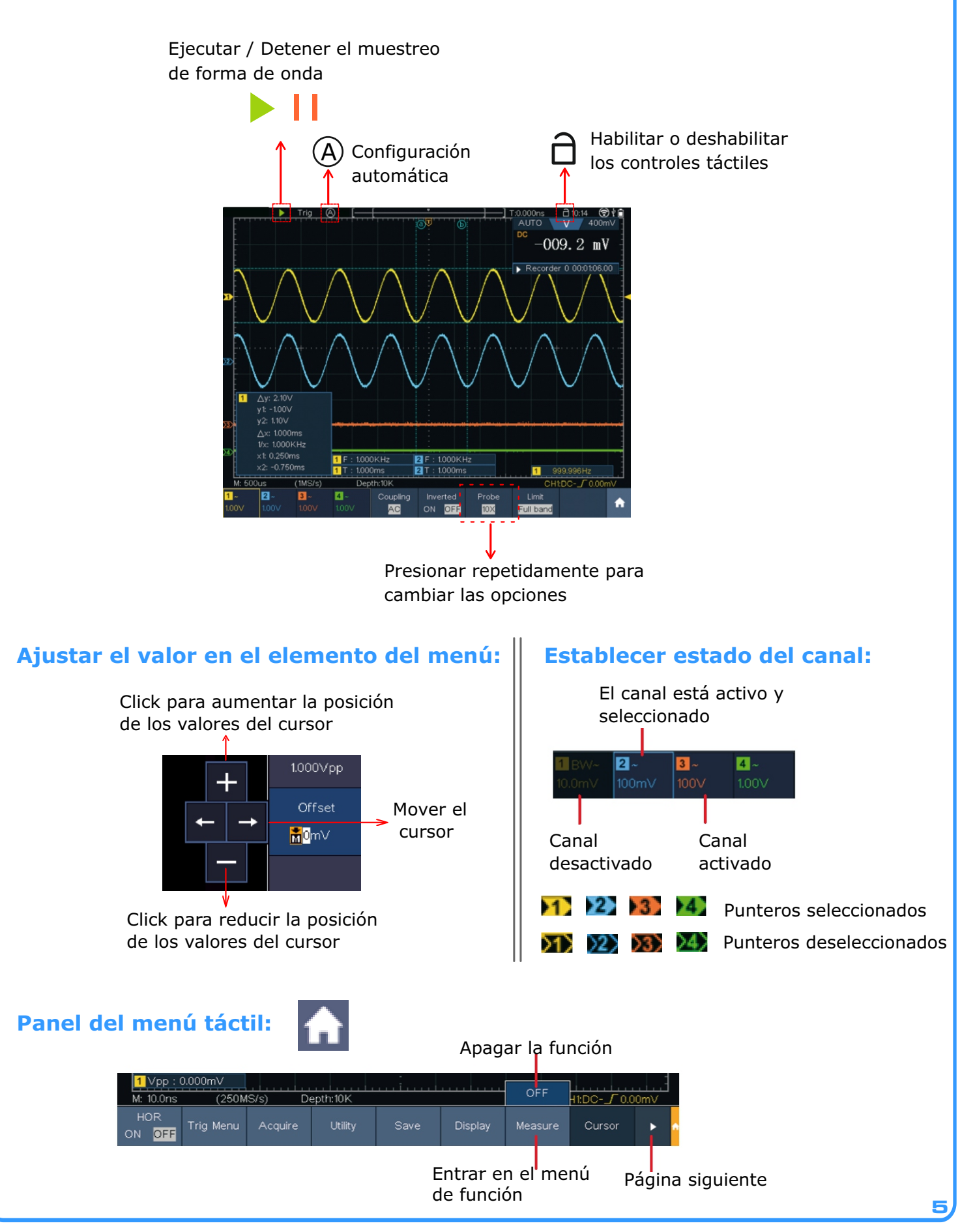

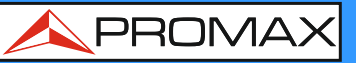

#### Ajuste del Sistema Horizontal y Vertical mediante la pantalla táctil

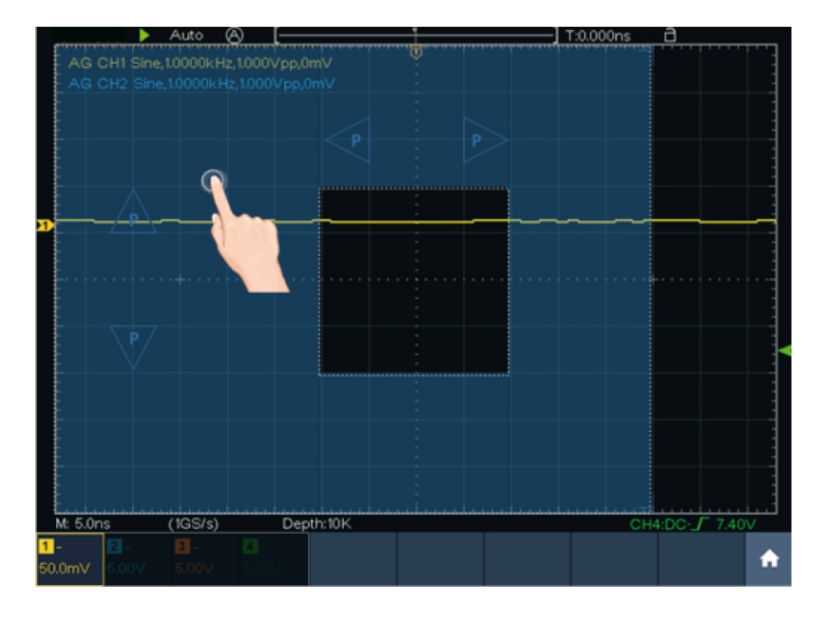

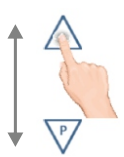

Cuando aparezca el icono P en pantalla deslizar hacia Arriba / Abajo para controlar la posición Vertical. Manteniendo presionado el icono vanza continuamente

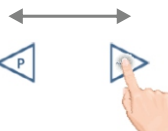

Cuando aparezca el icono P en pantalla deslizar a Izquierda / Derecha para controlar la posición Horizontal. Manteniendo presionado el icono ranza continuamente

#### Establecer el nivel de Trigger

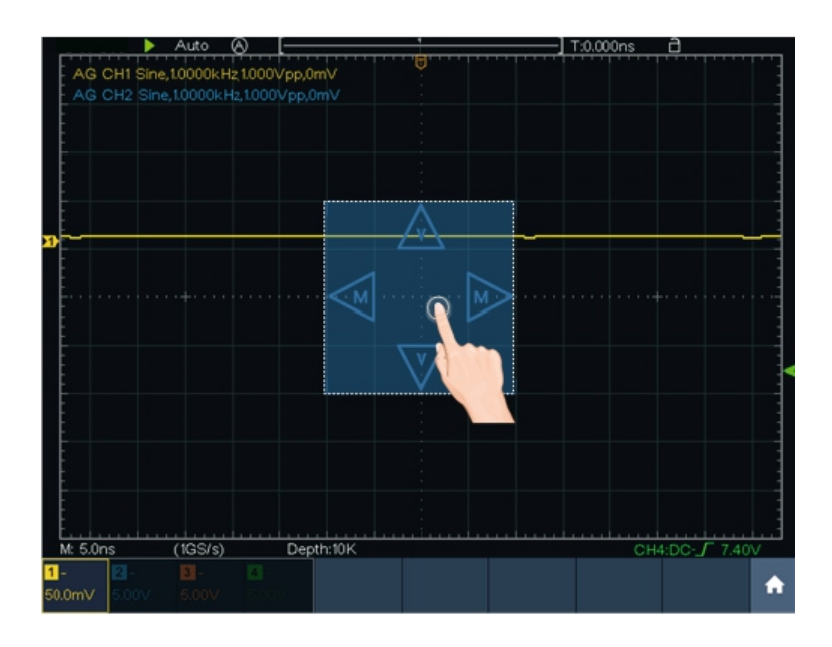

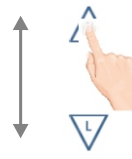

Presionando el área aparecerá el icono L. Deslice hacia arriba / abajo para controlar el nivel de Trigger de la fuente en el menú Trigger

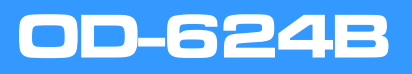

/ PROMAX

### Establecer la base de tiempo y la división de voltaje

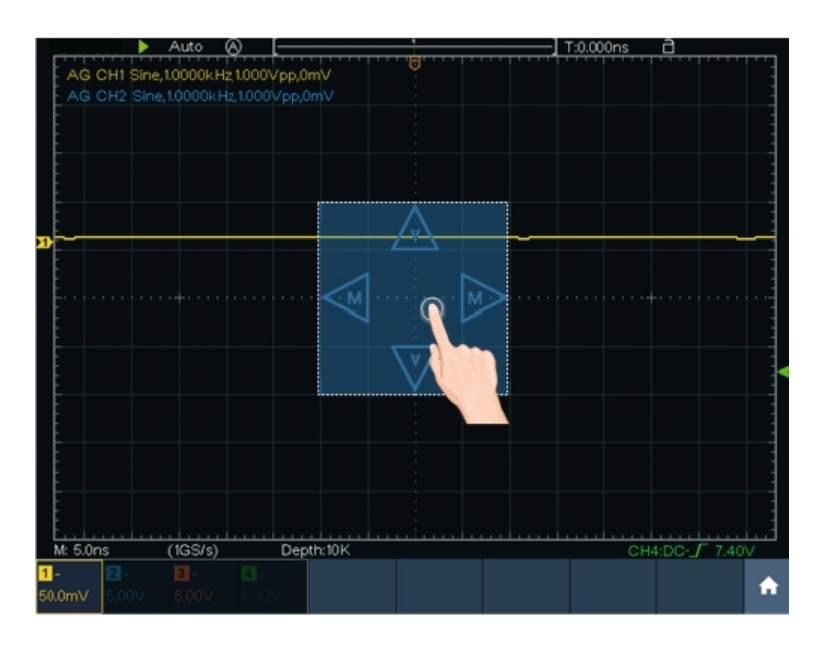

Cuando aparezcan los iconos M y V en pantalla deslizar de Izquierda a Derecha para cambiar la base de tiempo. Deslizar Arriba / Abajo para cambiar la división de voltaje del canal seleccionado

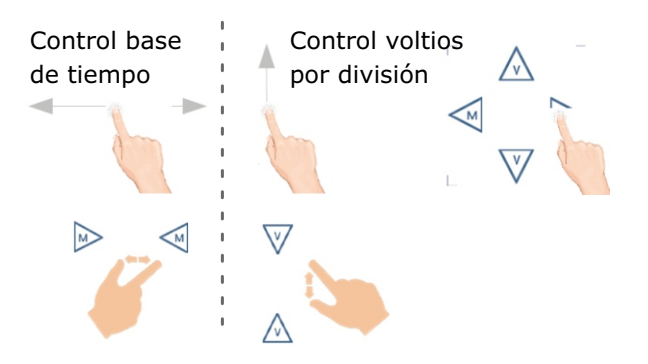

#### **Medir con cursores**

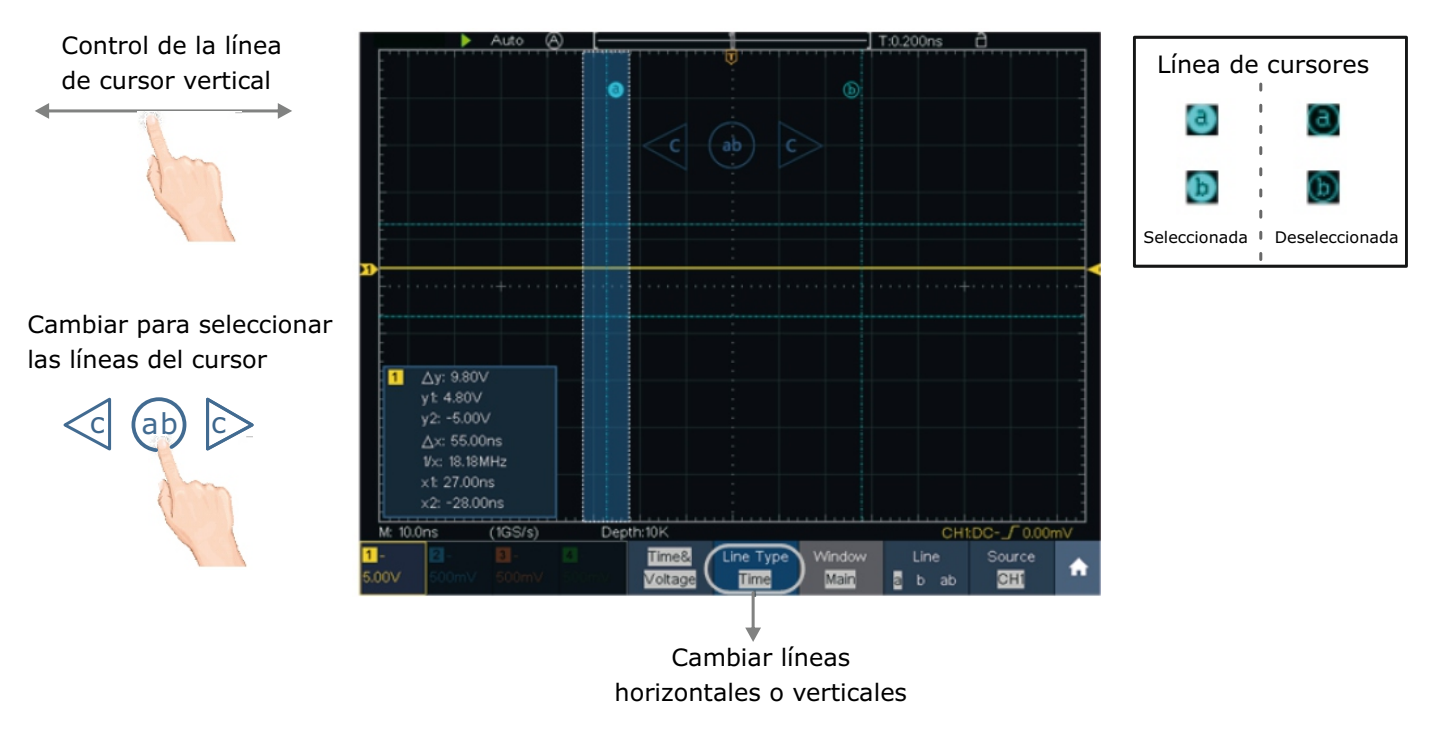

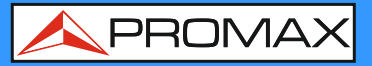

## **PANEL POSTERIOR**

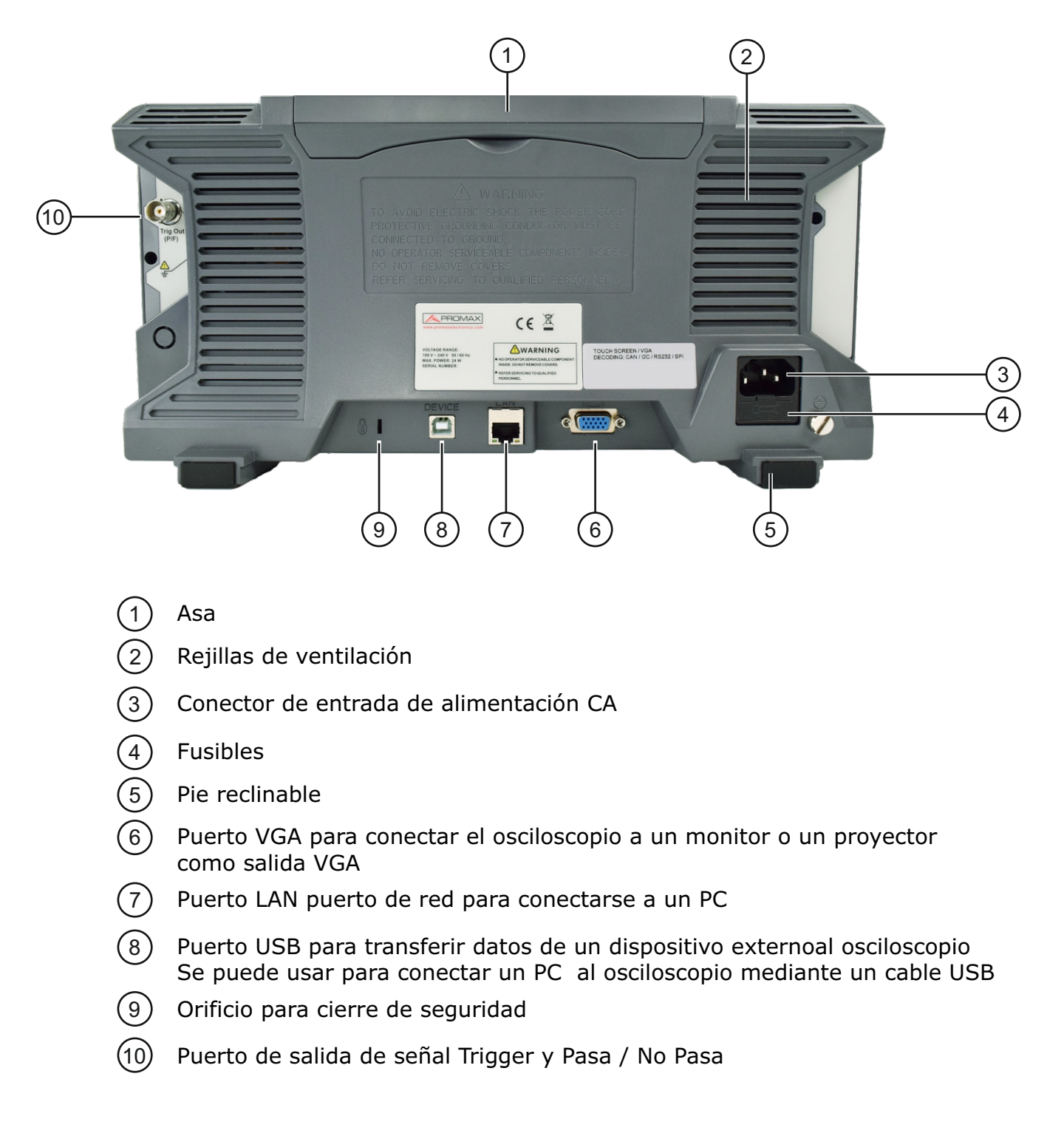

**8** v1.0

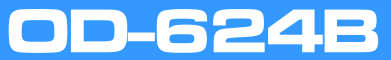

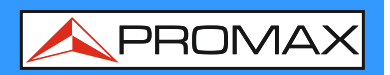

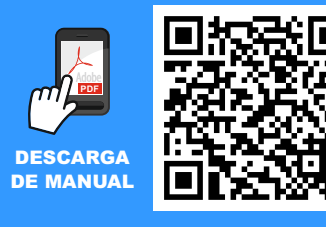

19-10-2022 (0 DG0396)

Puede encontrar el manual de usuario en la sección de descargas de: www.promax.es